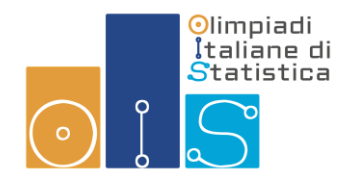

## OLIMPIADI ITALIANE DI STATISTICA 2020 PROVA INDIVIDUALE INDICAZIONI PER GLI STUDENTI

- 1. PUOI FARE IL TEST UNA SOLA VOLTA. Se erroneamente chiudi la prova non avrai la possibilità di accedere una nuova volta alla stessa.
- 2. Puoi usare le tavole statistiche delle più comuni distribuzioni teoriche (Normale, Binomiale), carta e penna e una calcolatrice per aiutarti nei calcoli. Non puoi utilizzare motori di ricerca, posta elettronica o qualunque altro ausilio telematico e cartaceo mentre esegui la prova.
- 3. A ciascuna domanda ti verrà assegnato punteggio pari a 3 se la risposta che hai fornito è esatta, -1 se la risposta è sbagliata e 0 in caso di mancata risposta o di risposta "Non so".
- 4. Il tempo massimo per lo svolgimento della prova è di 40 minuti.
- 5. Il tempo viene conteggiato dal momento in cui avvii il tentativo (cioè da quando fai clic sul pulsante "AVVIA IL TENTATIVO"). Se accedi con ritardo alla prova, potresti avere meno tempo a disposizione.
- 6. Non appena avrai terminato di rispondere alle domande dovrai validare l'invio. Per farlo devi cliccare su "INVIA TUTTO E TERMINA" e confermare l'operazione. Se chiudi la prova senza inviarla, il tempo continuerà a scorrere e il sistema ti assegnerà un tempo di compilazione pari a quello massimo previsto. Ti consigliamo di VALIDARE L'INVIO DELLE TUE RISPOSTE PRIMA CHE IL TEMPO SCADA. Devi sapere che in caso di ex aequo sarà favorito chi consegna nel minor tempo.
- 7. Se starai ancora lavorando quando il tempo sarà scaduto, avrai ancora 3 minuti di tempo per chiudere. Durante questi 3 minuti sarai in modalità di visualizzazione: non potrai modificare nessuna delle risposte già fornite né aggiungerne altre. Alla fine di tale ulteriore intervallo di tempo, la prova verrà automaticamente chiusa dal sistema.
- 8. Il software non ti informerà di eventuali risposte non date. Ricordati di ricontrollare con cura le tue risposte prima di inviarle.

- 9. Tieni presente che se, durante la prova, tu dovessi chiudere la finestra del browser, riavviare il dispositivo con il quale sei collegato o decidere di usarne un altro, il tempo a tua disposizione continuerebbe a scorrere e potresti anche non essere in condizione di effettuare un nuovo accesso con le tue credenziali. Pertanto limita le tue operazioni a quelle strettamente necessarie per la prova.
- 10. Ogni tua operazione viene registrata dal server, se compi azioni non autorizzate e/o illecite verrai escluso dalle Olimpiadi.
- 11. Se utilizzi un mouse dotato dello scroll, presta attenzione alla risposta registrata perché può succedere di modificare involontariamente una risposta.
- 12. Ricorda che puoi sostenere le prove in modalità mobile (tramite smartphone, iPhone, tablet, iPad...) utilizzando l'app Moodle.

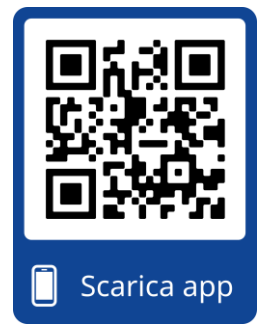

Occorre scaricare l'app Moodle e installarla sul proprio dispositivo. Una volta avviata l'app, alla prima esecuzione, alla richiesta del sito cui collegarsi, immettere <u>https://olimpiadistatistica.istat.it/</u> Inserendo successivamente username e password sarà possibile navigare nella piattaforma di formazione statistica in modo più veloce e fruibile.

Per scaricare l'app è sufficiente usare il QRcode sulla sinistra o accedere ai link sottostanti:

- <u>https://play.google.com/store/apps/details?id=com.moodle.moodle.moodlemobile</u> (Android store)
- <u>https://itunes.apple.com/app/moodle-mobile/id633359593?mt=8</u> (Apple store).
- 13. Se incontri problemi nelle modalità di compilazione del test rivolgiti al tutor/referente presente in Aula.
- 14. Dopo che avrai chiuso e inviato la prova, il sistema ti comunicherà il punteggio che avrai conseguito.